## Importing the problem set zip file as an Eclipse project

1. Right click in the "Package Explorer" area and click on the "Import..." menu item.

| C°~ | age 83             | · ] # # @~ ] # /        | P |
|-----|--------------------|-------------------------|---|
| uck |                    | \$ ▼                    |   |
|     |                    |                         |   |
|     | New                | >                       |   |
|     | Sho <u>w</u> In    | shift+Alt+W >           |   |
|     | Copy               | Ctrl+C                  |   |
|     | Paste              | <b>Ctrl+∨</b><br>Delete |   |
|     | import<br>IMPort ♪ |                         |   |
|     | 🔗 Re <u>f</u> resh | F5                      |   |
|     | Team               | >                       |   |

2. Select the import source as "Existing Projects into Workspace" and click on "Next >".

| e Import                                               |  |  |  |
|--------------------------------------------------------|--|--|--|
| Select                                                 |  |  |  |
| Create new projects from an archive file or directory. |  |  |  |
|                                                        |  |  |  |
| <u>S</u> elect an import source:                       |  |  |  |
| type filter text                                       |  |  |  |
| ▽ ≽ General                                            |  |  |  |
| Archive File                                           |  |  |  |
| 🖆 Existing Projects into Workspace                     |  |  |  |
| 🕞 File System                                          |  |  |  |
| 😭 Maven Projects                                       |  |  |  |
| 🛄 Preferences                                          |  |  |  |
| 🕨 🗁 Test Import Parented Category                      |  |  |  |
| ▷ 🗁 c∨s                                                |  |  |  |
| 🕨 🗁 Mercurial                                          |  |  |  |
| 👂 🗁 Plug-in Development                                |  |  |  |
| 👂 🗁 Run/Debug                                          |  |  |  |
|                                                        |  |  |  |
|                                                        |  |  |  |
|                                                        |  |  |  |
| ? < Back Next > Finish                                 |  |  |  |
|                                                        |  |  |  |

3. Select the appropriate problem set zip file that you should have downloaded from the course website and click on "Finish".

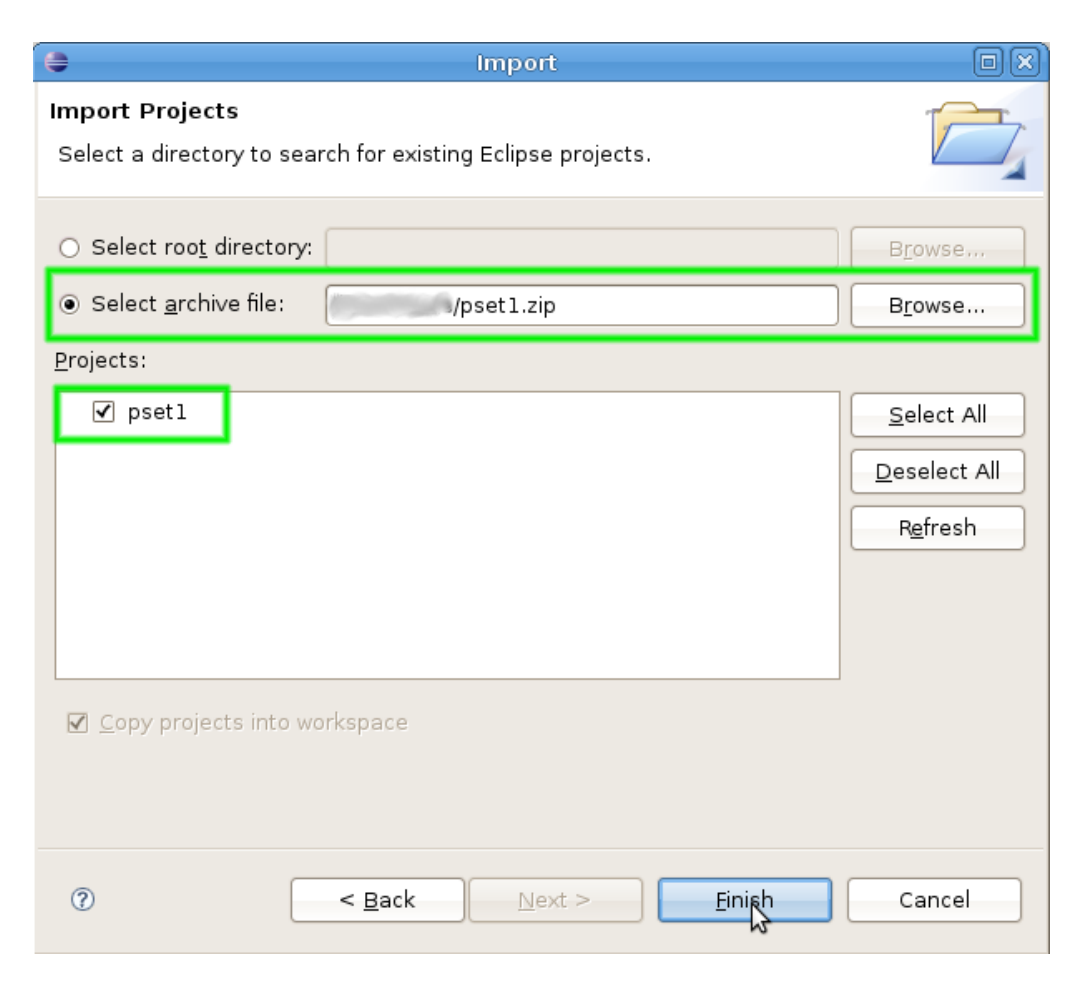